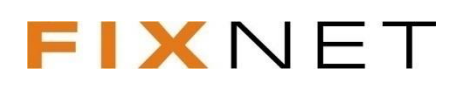

# 1. OBSAH BALENÍ SET-TOP BOXU

- set-top box VIP 1003,
- dálkové ovládání,
- baterie do dálkového ovládání,
- napájecí zdroj,
- kabel pro připojení zdroje do napájecí sítě (230V),
- kabel typu Ethernet pro připojení k síti poskytovatele IPTV/Internet,
- kabel typu SCART-SCART pro připojení k televiznímu přijímači.

### 2. ZAPOJENÍ SET-TOP BOXU

Set-top box lze připojit k Vašemu televiznímu přijímači prostřednictvím dodaného kabelu SCART-SCART. V případě, že televizní přijímač nemá volné SCART připojení, můžete připojit set-top box pomocí HDMI výstupu (tento kabel není součástí balení, ale můžete si ho dokoupit v našem zákaznickém centru).

Dále připojte set-top box pomocí kabelu typu Ethernet k portu přepínače Vašeho poskytovatele připojení k IPTV / internetu. Nakonec připojte set-top box k napájení prostřednictvím dodaného zdroje.

DŮLEŽITÉ UPOZORNĚNÍ: set-top box zapněte do zásuvky až po připojení k televiznímu přijímači a k síti poskytovatele IPTV!

### 3. NASTAVENÍ VIDEOVÝSTUPU SET-TOP BOXU

Televizor, který podporuje zobrazení obrazu v HD kvalitě, je zapotřebí připojit k set-top boxu kabelem HDMI a následně aktivovat HD výstup v Nastavení set-top boxu. Kabel HDMI není standardní součástí balení set-top boxu, ale můžete si jej u nás zakoupit.

Pro správné nastavení set-top boxu postupujte podle tohoto jednoduchého návodu:

- 1. Na dálkovém ovládání stiskněte Menu zobrazí se Hlavní nabídka.
- 2. Prostřednictvím šipek vyberte položku Nastavení a stiskněte OK.
- 3. Zde vyberte položku Set-top box a stiskněte OK.
- **4.** Dále vyberte nabídku **Video výstup**, kde nastavíte propojení set-top boxu s Vaším televizorem a případně i parametry televizoru.
- 5. Pokud Váš televizor dovede přijímat pořady v HD rozlišení, zvolte video výstup HDMI a video standard nastavte tak, aby odpovídal rozlišovací schopnosti Vašeho televizoru.

Pozn. Máte-li televizor připojen HDMI kabelem, nebude zobrazovat žádný obraz, dokud set-top box správně nenastavíte. Nejprve proto propojte zařízení SCART kabelem, právě uvedeným postupem nastavte set-top box, a teprve pak proveďte propojení HDMI kabelem.

Změna nastavení video výstupu se může projevit až po restartu set-top boxu – v tomto případě odpojte Váš set-top box z elektrické sítě a poté jej znovu zapojte.

### 4. VOLBA TV SYSTÉMU

Je nutné zkontrolovat, zda je TV systém správně nastaven:

- 1. V průběhu první nebo druhé fáze startu (boot) stiskněte tlačítko Menu na Vašem dálkovém ovladači.
- 2. LED na předchozím panelu začne blikat ve chvíli, kdy se STB nachází v konfiguračním módu.
- 3. Pokud je vše nastaveno správně, zobrazí se Vám konfigurační obrazovka.

- 4. V hlavním menu konfigurační obrazovky je vybrána položka "TV Systems". Pro nastavení TV systému použijte kurzorovou klávesu doprava nebo OK. Zobrazí se obrazovka TV systému.
- 5. Pro výběr TV systému použijte klávesy dolů nebo nahoru.
- 6. Kurzovou klávesou dolů se přesuňte na položku "Exit" a klikněte na kurzorovou klávesu doprava nebo OK.
- 7. Vyberte jednu z možností: (1) PAL B/D/G/H/I, (2) PAL M, (3) NTSC M, (4) PAL N, (5) PAL NC. Pro uložené změn klikněte na Uložit a restartovat (Save and Reboot).

Poté co nastavení uložíte, bude STB restartován. Na chvíli se zobrazí informační okno "Saving Configuration…" a po něm "Rebooting…".

# 5. OVLÁDÁNÍ PORTÁLU – DÁLKOVÉ OVLÁDÁNÍ

Fotografie dálkového ovládání přiloženého k set-top boxu Motorola typ VIP1003 je zobrazena na následujícím obrázku společně s informacemi o významu základních ovládacích prvků.

### POPIS TLAČÍTEK

1 zapnout / vypnout celý STB

- 2 menu / hlavní nabídka po stisknutí se zobrazí nabídka všech doplňkových služeb
- 3 info stisknutím vyvoláte zobrazení kontextové nápovědy
- 4 pravá vnější ovládací šipka
- 5 levá vnější ovládací šipka / rychlý přechod na časovou osu přidržením vnějších ovládacích šipek dojde k rychlému posunu na časové ose tam i zpět, při dvojitém zmáčknutí tlačítka dojde k rychlému přechodu na časovou osu, na které je možné posunout právě přehrávaný pořad na jeho začátek, nebo se pohybovat ve vysílání dopředu i dozadu
- 6 horní vnější ovládací šipka listování v seznamech (např. EPG) vždy o jednu celou stránku
- 7 spodní vnější ovládací šipka listování v seznamech (např. EPG) vždy o jednu celou stránku
- 8 pravá vnitřní ovládací šipka
- 9 levá vnitřní ovládací šipka / rychlý přechod do elektronického programového průvodce (EPG)
- 10 horní vnitřní ovládací šipka slouží pro listování v seznamech vždy o jednu položku
- 11 dolní vnitřní ovládací šipka slouží pro listování v seznamech vždy o jednu položku
- 12 zvýšení hlasitosti
- 13 snížení hlasitosti
- 14 vypnutí zvuku
- 15 OK potvrzovací tlačítko pro zvolený výběr z jakékoliv nabídky
- 16 back / zpět návratové tlačítko, vždy o jednu stránku v menu, nebo na předchozí kanál

17 TV / rychlý přechod do elektronického programového průvodce s pořady právě sledovaného kanálu – nebo slouží pro návrat k okamžitému sledování TV z jakékoliv části Menu

- 18 červené rychlé označení pořadu k nahrávání / rychlé odstranění označení pořadu k nahrávání
- 19 žluté zobrazení audio stopy a titulků
- 20 teletext
- 21 nahrávání rychlé označení pořadu k nahrávání / rychlé odstranění pořadu k nahrávání
- 22 prostor pro vložení 2 mikrotužkových baterií

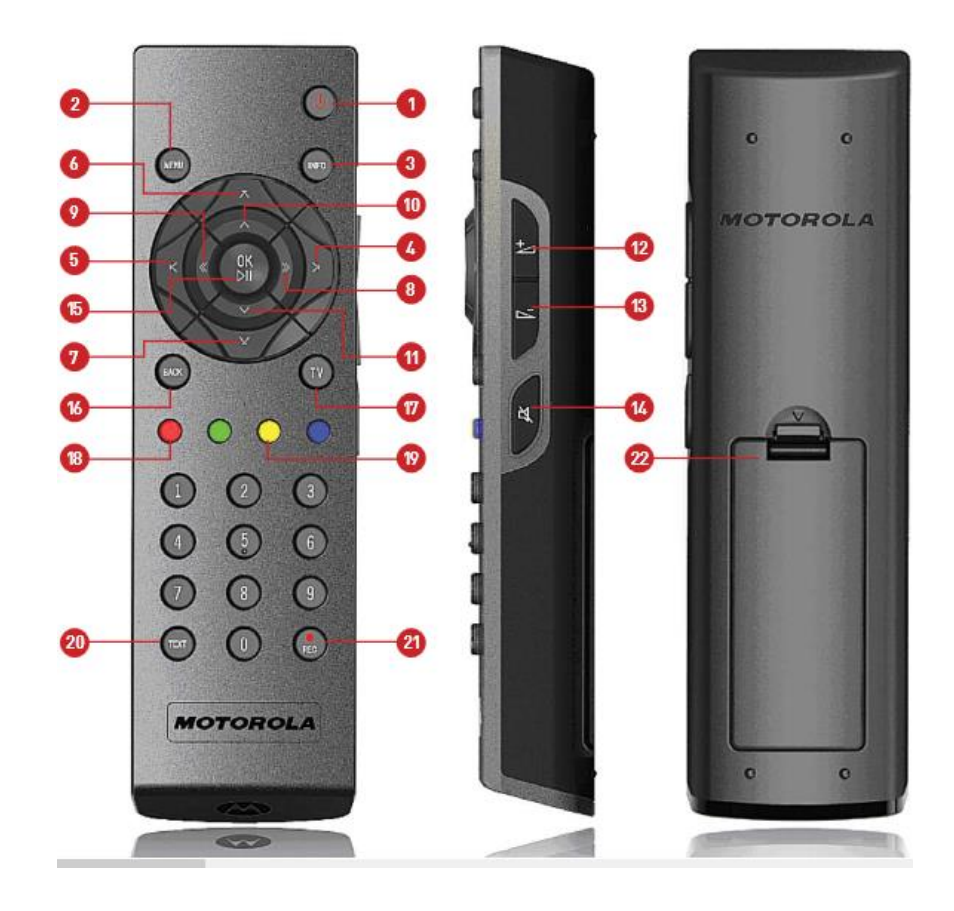

#### VOLBA TELEVIZNÍHO KANÁLU

Pro rychlé přepnutí na televizní kanál zadejte číslo televizního kanálu a set-top box na požadovaný kanál přepne. Pokud chcete zobrazit seznam TV kanálů, stiskněte vnitřní ovládací šipku **vlevo** (tlačítko 9). Pro přeskok v nabídce kanálů po jednotlivé nabídce stiskněte vnitřní ovládací šipku **nahoru** nebo **dolů**. Pro volbu požadovaného televizního kanálu označte požadovaný kanál a stiskněte tlačítko OK (tlačítko 15). Pokud chcete zobrazit další blok nabídky televizních kanálů, stiskněte vnější ovládací šipku **nahoru** nebo **dolů**.

#### OVLÁDACÍ NABÍDKA (HLAVNÍ MENU)

Stisknutí tlačítka **MENU** (tlačítko 2) slouží pro skok na hlavní stránku portálu. Pro přechod na vedlejší nabídku stiskněte vnitřní ovládací šipky požadovaným směrem a potvrďte tlačítkem **OK**.

# 6. ELEKTRONICKÝ PROGRAMOVÝ PRŮVODCE

EPG (Elektronický průvodce programem) slouží k přehledu vysílaných pořadů na jednotlivých televizních kanálech. Pro pohyb v EPG slouží vnitřní a vnější ovládací šipky.

Pro navolení požadovaného kanálu nebo televizního pořadu stiskněte tlačítko OK.

# 7. NAHRÁVÁNÍ TELEVIZNÍHO POŘADU

V EPG navolte požadovaný pořad a stiskněte tlačítko OK. Z nabídky vyberte položku Nahrát pořad. (Pro zaznamenání pořadů je vymezen prostor v celkové délce 3 hodiny.) Některé z kanálů nelze nahrávat pomocí portálu z důvodu omezení ze strany poskytovatele televizního obsahu. Pro nahrání těchto kanálů je nutno použít vlastní video s funkcí záznamu.

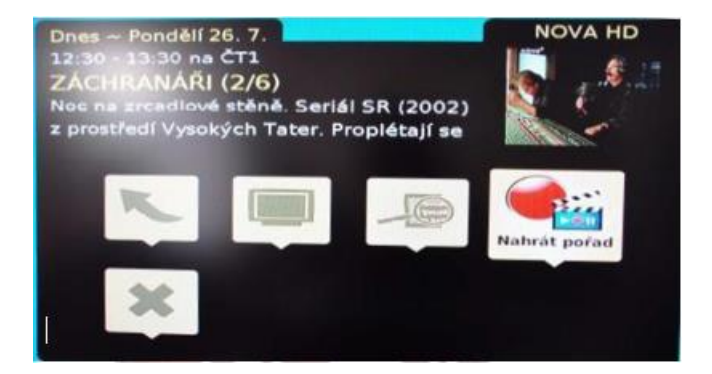

# 8. PŘEHRÁNÍ NAHRANÉHO TELEVIZNÍHO POŘADU

Pro zobrazení nahraných pořadů přejděte do hlavní nabídky (tlačítko 2) a zvolte nabídku VIDEO SLUŽBY. Přejděte pomocí ovládacích šipek na nabídku NAHRANÉ POŘADY.

# 9. POZASTAVENÍ POŘADU

Pause TV umožňuje uživateli pozastavit živé vysílání po dobu maximálně 15 minut a poté znovu přehrávat se zpožděním, aniž by cokoliv zmeškali z Vašeho oblíbeného pořadu. Pozastavení můžete 4x prodloužit maximálně na 60 minut.

Pro pozastavení pořadu stiskněte vnitřní ovládací šipku VPRAVO a přejděte na nabídku PAUZA. Pro opětovné spuštění pořadu stiskněte tlačítko OK a přejdete na položku přehrávání.

Zastavení a přechod zpět do živého vysílání je automatický po přepnutí kanálu, jednoduchým stisknutím tlačítka START/STOP nebo při dosažení hranice pořadu.

### 10. SLEDOVAT POŘAD OD ZAČÁTKU

Tato funkce umožňuje uživateli začít sledovat aktuální pořad od začátku. Jako uživatel IPTV se nemusíte obávat, že se pozdním příchodem domu připravíte o část svého oblíbeného pořadu.

Funkci lze využít nejpozději před skončením daného pořadu. Pro spuštění pořadu od začátku stiskněte vnitřní ovládací šipku VPRAVO a přejděte na nabídku **Dívat se od začátku** a stiskněte tlačítko OK.